Shape your world

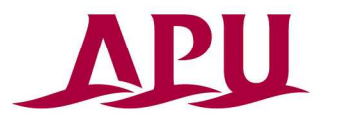

Ritsumeikan Asia Pacific University

# G Suite(Gmail) →Office 365(Outlook)

## システム移行時の注意事項について

Copyright © 2014 Ritsumeikan Asia Pacific University

【目次】

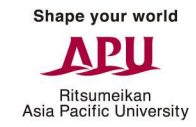

#### 【目次】

| 1.        | Office365の概要          | 3ページ          |                               |
|-----------|-----------------------|---------------|-------------------------------|
| 2.        | メールシステムの切替期間          | 4ページ          |                               |
| 3.        | データ移行の対象              | 5ページ          |                               |
| <u>4.</u> | 利用者の事前準備              | <u>6・7ページ</u> | <u>&gt; ※必ずご確認の上、対応してください</u> |
| 5.        | メール移行の留意点             | 8ページ          |                               |
| 6.        | 予定表移行の留意点             | 9ページ          |                               |
| 7.        | 連絡先移行の留意点             | 10ページ         |                               |
| 8.        | 操作手順:ラベル単位のIMAPの有効化確認 | 11・12ページ      |                               |

## 1. Office365の概要

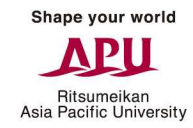

#### ・使える機能

基本的にはG Suite (Gmail) と変わりませんが、新たにOffice365 ProPlusを利用できます。

- 1. メール (Outlook)
- 2. 予定表
- 3. 連絡先
- 4. Office365 ProPlus 💥

%Office365 ProPlus

APUに在籍している期間に限り、WordやExcelなどのOffice製品を個人が所有するPCに 無償でインストールすることが可能です。 利用にはAPU-Netのアカウントが必要なため、卒業・退学・退職すると使えなくなります。

・G SuiteとOffice365の違い Office365には「ラベル」はなく、「フォルダ」で管理します。

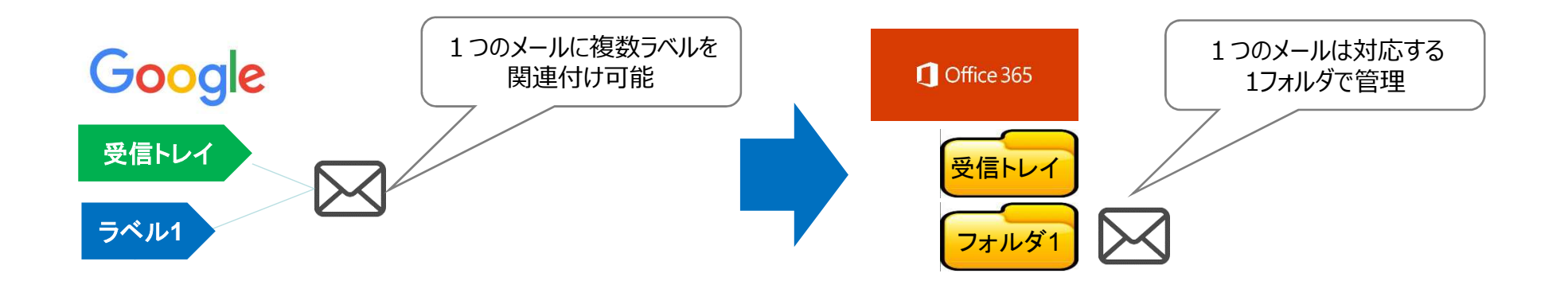

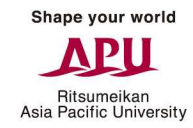

#### ·切替期間

2018年8月11日(土)9:00から8月18日(土)9:00 ※上記期間中にメールやカレンダー、連絡先のデータを行います。

#### なお、下記の期間は、メールを利用できません。

#### <u> 2018年8月16日(木)13:00 – 2018年8月18日(土)9:00</u>

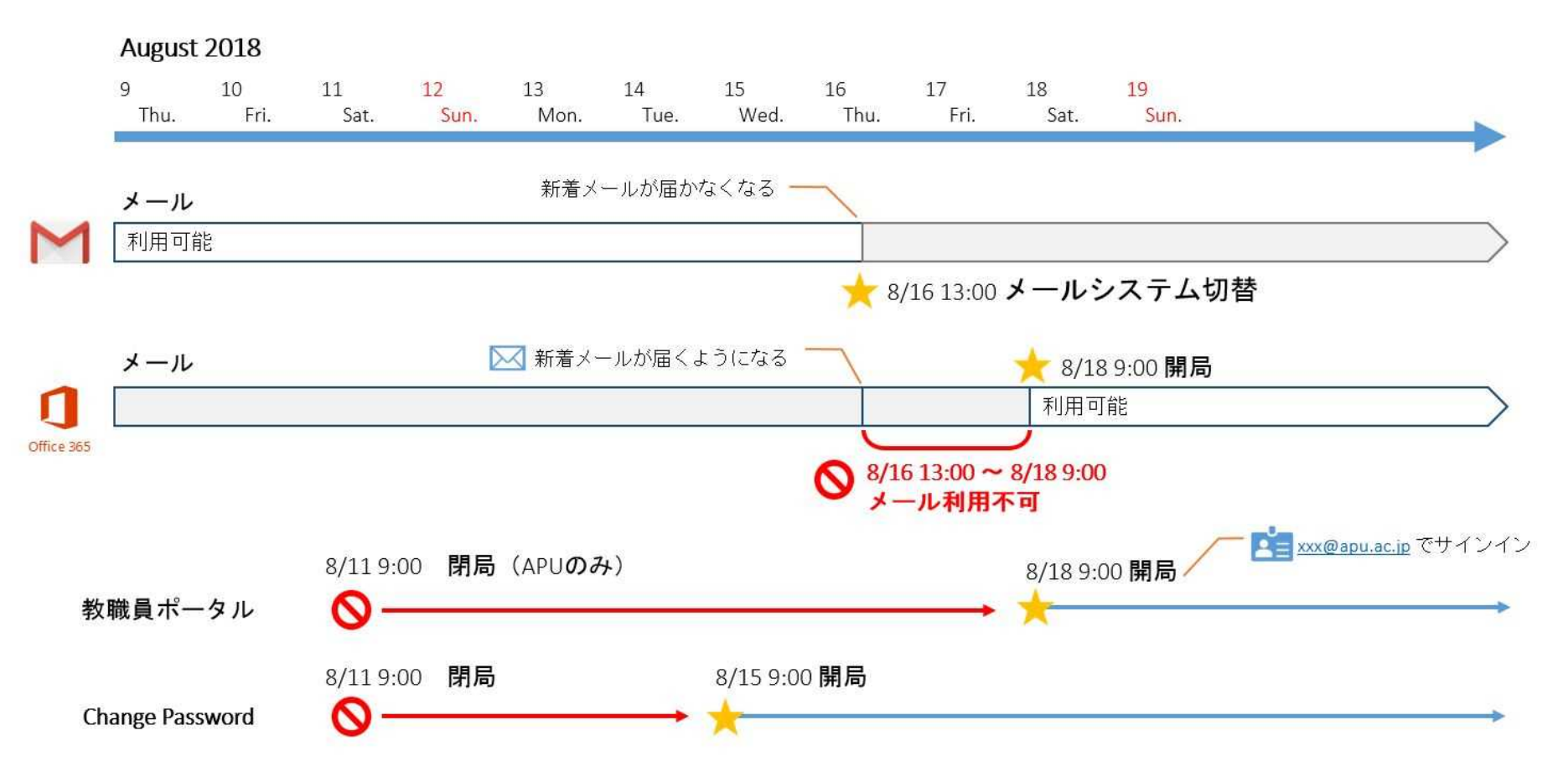

3. データ移行の対象

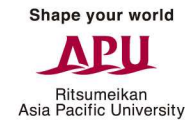

#### 【移行対象】

Office365への切替えに伴い、下記の3点は大学がデータを自動的に移行します。

- 1. メール
- 2. 予定表
- 3. 連絡先

これら以外のデータは移行対象外です。 またローカル(ご自身のPC上)に保存されているデータについても移行対象外となります。

※G SuiteとOffice365で仕組みが異なるため、移行に失敗する場合があります。 移行が出来ない場合には、個別ご連絡を差し上げますので、手順書に基づいて ご自身での移行作業をお願いいたします。

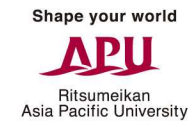

#### 【事前準備】

下記の項目を6月末までに以下の4点を修正してください。 修正されない場合、移行に支障がでる可能性があります。

#### 1. ラベルの禁止文字

ラベルに「全角スペース」、「半角カタカナ」が含まれる場合には、修正してください

#### 2. カレンダーの表示

**移行したいカレンダーにチェック**を付けてください。 ※To Doリストと誕生日はチェックを付けても移行できません。

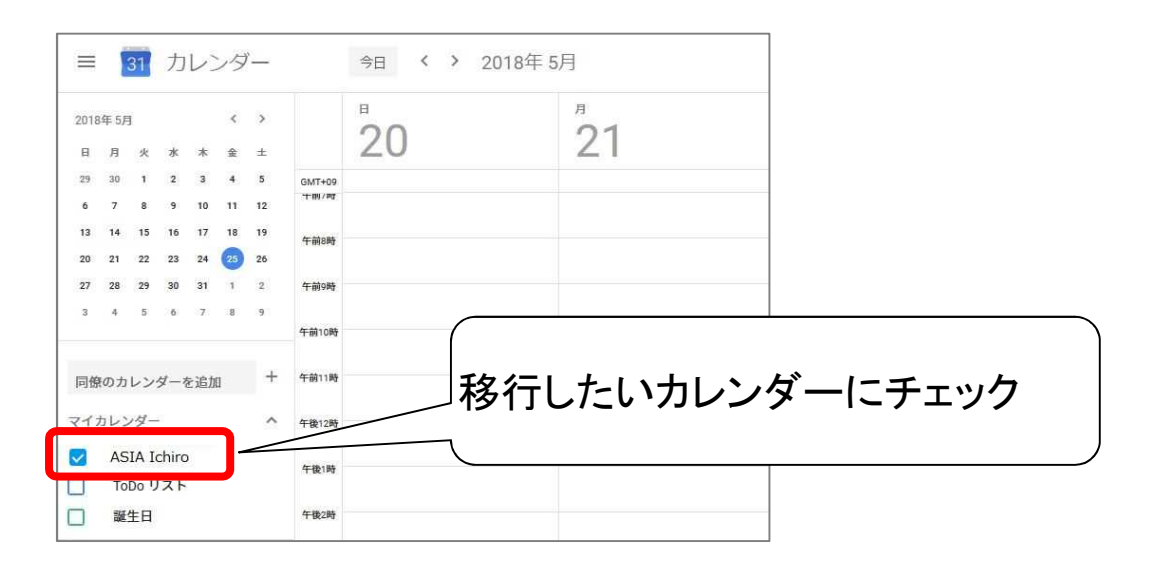

### 4. 利用者の事前準備 - 2

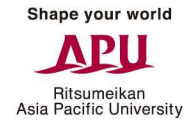

3. IMAPの表示設定 (設定手順は「<u>8.操作手順</u>」、「<u>9.操作手順</u>」を参照) 移行したいメールについたラベルは「表示する」にしてください。 ※既定値から変更されていない方は不要な作業となります。

| 設定                          |                      | a • \$                    |
|-----------------------------|----------------------|---------------------------|
| 全般 ラベル 受信トレイ ア<br>オフライン テーマ | カウント フィルタとブロック中のアドレス | メール転送と POP/IMAP アドオン Labs |
| システム ラベル                    | ラベル リストに表示           |                           |
| 受信トレイ                       |                      | MAP で表示                   |
| スター付き                       | 表示非表示                | 「 IMAP で表示                |
| 重要                          | 表示非表示                | 「 IMAP で表示                |
| 送信済みメール                     | 表示 非表示               | IF IMAP で表示               |
| ち書す                         | 表示 非表示<br>未読の場合は表示   | IMAP で表示                  |
| すべてのメール                     | 表示 非表示               | ✓ IMAP で表示                |
| 迷惑メール                       | 表示 非表示<br>未読の場合は表示   | ☑ IMAP で表示                |
| ゴミ箱                         | 表示非表示                | ☑ IMAP で表示                |

※ソーシャル、プロモーション、新着、フォーラムは移行できません。

4.IMAPで表示する件数を制限しないでください。 ※既定値から変更されていない方は不要な作業となります。

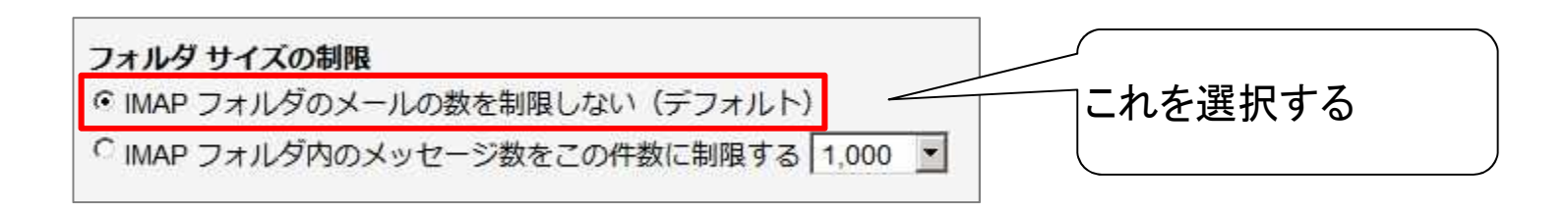

## 5. メール移行の留意点

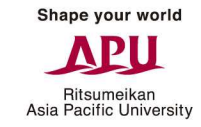

#### 【メールの留意点】

- 1.前述の事前準備を行って頂ければ、メールは移行後のメールボックス内に存在します。
- 2.移行ツールの仕様上、メールアイテムの重複や意図せぬ場所(フォルダ)にメールが存在する場合があります。
- 3.2018年7月以降は「ラベル名の変更」、「ラベルの削除」、「ラベルの付け替え」、「メールの大量削除」は極力控えてください。
- 4.Gmailで複数ラベルが設定されたメールは、移行先のOffice365で作成されたフォルダの中に複数移行されます。
- 5.201文字以上のラベルは200文字に切り捨てられて移行されます。
- 6.タイトル文字列は255文字までが移行対象となります (256文字以上のタイトルの場合、[252文字までの文字列]+[…]として移 行されます)。
- 7.GmailのWeb画面から作成したラベルに「/」が含まれる場合、「/」で分割された親子フォルダが作成されます。
- 8.「重要マーク」はフォルダとしてアイテムが移行され、マーク自体は移行できません(必要に応じて移行後「分類」などで代替いただく必要があります)。
- 9.「スター」はフォルダとしてアイテムが移行され、「フラグ」が設定されます。
- 10.自動で振り分けられる「ソーシャル」「プロモーション」「新着」「フォーラム」カテゴリは移行できません。
- 11.「すべてのメール」は「アーカイブ」されたメッセージのみ移行されます。

## 6. 予定表移行の留意点

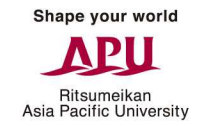

#### 【予定表の留意点】

1.予定表で「全角スペース」は「半角スペース」に、「/」は「\_」に変換されて移行されます。

2.「予定の色設定」は移行できません。

3.タイトル文字列は255文字までが移行対象となります(256文字以上のタイトルの場合、[252文字までの文字列]+[…]として移行されます)。

4.出席の回答内容は移行されません(移行後に改めて回答することは可能です)。

5.誕生日とToDoリストは移行できません。

6.「Birthday」という名前の予定表を作成していた場合は移行されません。

7.Office365には「メールでの通知設定」はないため、移行できません。

8.通知設定は「最も長い時間」で移行されます。

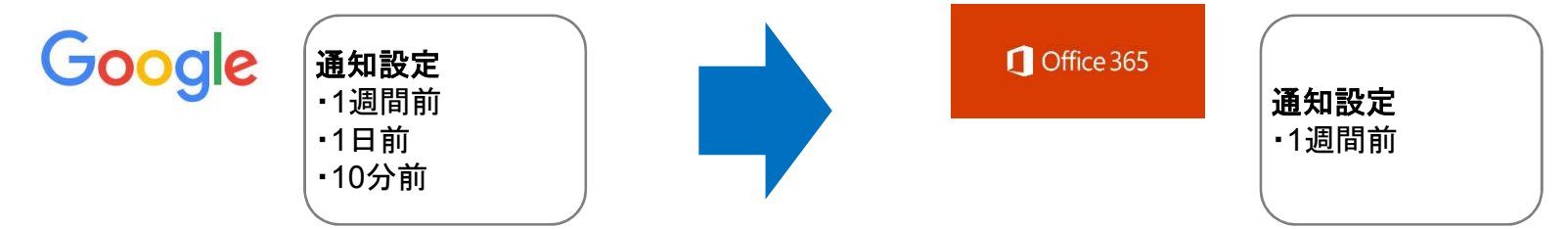

9.「31日を3回」と繰り返しの予定を設定していた場合、Office365では以下のように移行されます。

Google 31日を3回 -3月31日 -5月31日 -7月31日 -7月31日

## 7. 連絡先移行の留意点

#### 【連絡先の留意点】

1.移行対象は下記のとおりです。

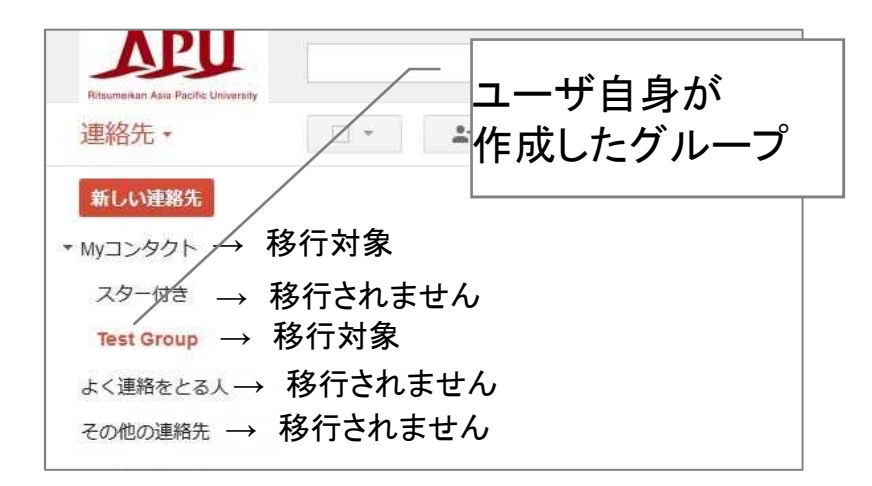

2.連絡先を登録した場所によって移行結果が変わります。 なお過去にどこから登録したかは確認する手段はありません。

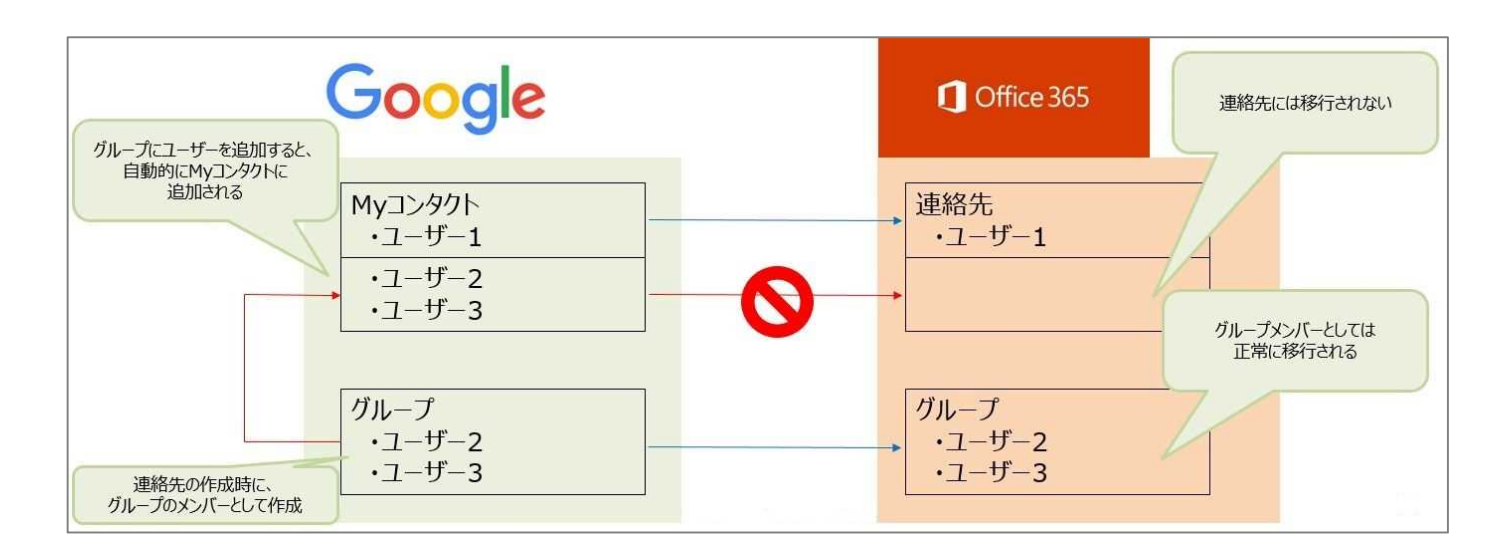

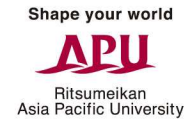

● 「個人メールボックスのラベル」単位のIMAP設定が「オン」であることをご確認ください ※個人設定の「IMAPアクセス」を「有効」としていただくことで確認可能な項目です

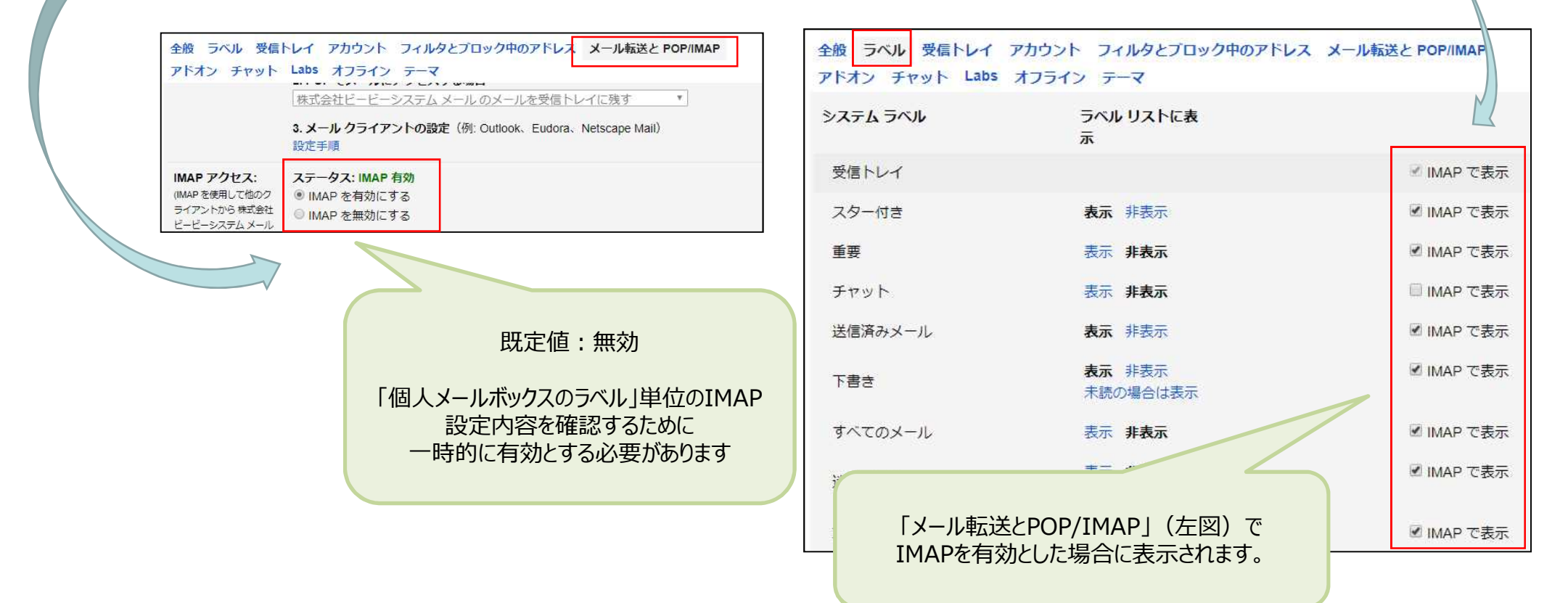

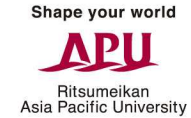

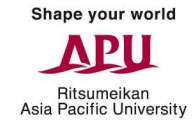

●「IMAPフォルダのメール数を制限しない(デフォルト)」が選択されていることをご確認ください ※個人設定の「IMAPアクセス」を「有効」としていただくことで確認可能な項目です

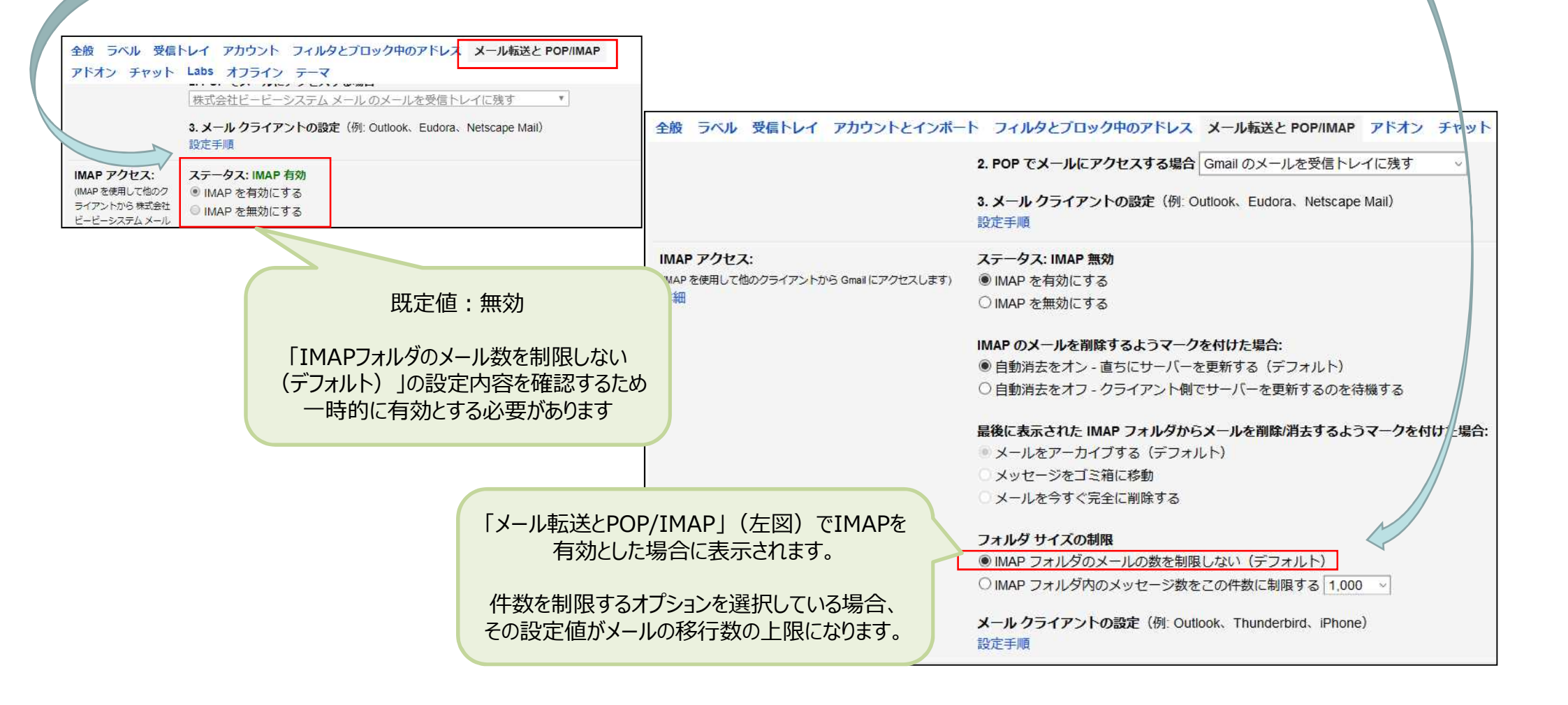